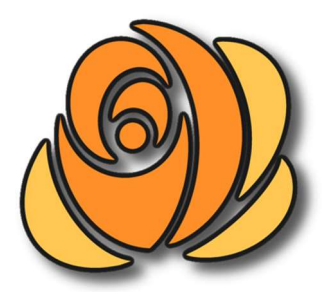

# HeimTec HVP Anpassung von Pflegekassenbeträgen

## 1. Einleitung

Ab dem 01.01.2025 gelten neue Pflegekassenbeträge, die einmalig in der Heimverwaltung HVP eingetragen werden müssen.

Diese Anleitung beschreibt den Prozess für das Hinzufügen der neuen Beitragssätze. Die Eintragungen sollte in der Regel nicht länger als 5 Minuten benötigen. Bei Fragen oder Problemen können Sie sich jederzeit an den HeimTec-Support wenden und wir unterstützen Sie über die Fernwartung bei der Eintragung der neuen Sätze.

Folgende neue Beitragssätze sind ab Anfang 2025 gültig:

#### Kurzzeit-/Verhinderungspflege und Entlastungsbetrag:

- Kurzzeitpflege: von 1.774 auf 1.854 €
- Verhinderungspflege: von 1.612 auf 1.685 €
- Entlastungsbetrag: von 125 auf 131 €

#### Stationäre Pflege:

- Pflegegrad 2 von 770 auf 805 €
- Pflegegrad 3 von 1.262 auf 1.319 €
- Pflegegrad 4 von 1.775 auf 1.855 €
- Pflegegrad 5 von 2.005 auf 2.096 €

#### Tagespflege:

- Pflegegrad 2 von 689 auf 721 €
- Pflegegrad 3 von 1.298 auf 1.357 €
- Pflegegrad 4 von 1.612 auf 1.685 €
- Pflegegrad 5 von 1.995 auf 2.085 €

Nach Eintragung der neuen Beträge wird der Computer automatisch ab Januar 2025 die neuen Pflegekassenbeträge auf den Rechnungen abziehen und auch den Leistungszuschlag automatisch neu berechnen. Eine Eintragung des einrichtungsabhängigen Eigenanteils ist in der Regel nicht notwendig.

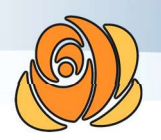

### 2. Beitragssätze anpassen

Nach Anmeldung als Administrator können die Beitragssätze über den Menüpunkt "Allgemein -> Administration Bewohner -> Beitragssätze" aufgerufen werden.

| Alig       | emein                                                                                                    | Stammdaten H    | Priege Rech | nunge                                   | n Barbetra                                    | ige Dienstplanur | ig Speis   |  |  |
|------------|----------------------------------------------------------------------------------------------------|-----------------|-------------|-----------------------------------------|-----------------------------------------------|------------------|------------|--|--|
| <b>X</b>   | Benutz                                                                                                    | zer/Rollen/Rech | te          | > Su                                    | iche (F3)                                     | 🕵 Bewohner       | er 🏾 🎾 Pfi |  |  |
| ø          | Datensicherung                                                                                                    |                 | >           |                                         |                                               |                  |            |  |  |
| Ô          | Administration<br>Administration-Bewohner<br>Administration-Pflegedoku<br>Administration-Mitarbeiter<br>Administration-Dienstplan<br>Einstellungen<br>Passwort ändern<br>Textmakros |                 |             | >                                       |                                               |                  |            |  |  |
|            |                                                                                                    |                 |             | 2                                       | Beitragssätze<br>Leistungssätze               |                  |            |  |  |
|            |                                                                                                    |                 |             | 3                                       |                                               |                  |            |  |  |
|            |                                                                                                    |                 |             | 2                                       | Stammdateneinträge<br>Betreuungen/Vollmachten |                  |            |  |  |
|            |                                                                                                    |                 |             | 2                                       |                                               |                  |            |  |  |
|            |                                                                                                    |                 |             | Bewohner-Fristtypen<br>Speiseplanaufbau |                                               |                  |            |  |  |
|            |                                                                                                    |                 |             |                                         |                                               |                  |            |  |  |
|            |                                                                                                    |                 |             |                                         | Text auf Backnungen                           |                  |            |  |  |
|            |                                                                                                    |                 |             |                                         | Text auf Rechnungen                           |                  |            |  |  |
| $\Diamond$ | Nachri                                                                                                    | lachrichten F1  |             |                                         | Text auf Barbetragsrechnungen                 |                  |            |  |  |
| THE        | Kalender F2                                                                                                    |                 |             |                                         | Fibu-Kostenstellen-Mapping                    |                  |            |  |  |

Abbildung 1: Administration der Beitragssätze

Im Reiter Pflegeversicherung werden die neuen Pflegekassenbeträge eingetragen:

|              |                                      |          | 1         |                  |            |
|--------------|--------------------------------------|----------|-----------|------------------|------------|
| Pflegegrad 🗸 | Name                                 | Anz. bis | Betrag    | Gültig ab        |            |
| Pflegegrad 1 | Kurzzeitpflege Grad 1 (0.00 €)       | ₹/       | 0.00€     | 8 <del>0</del> 8 |            |
| Pflegegrad 2 | Kurzzeitpflege Grad 2 (1774.00 €)    | -        | 1774.00 € | -                |            |
| Pflegegrad 3 | Kurzzeitpflege Grad 3 (1774.00 €)    | ÷        | 1774.00 € | -                | ]          |
| flegegrad 4  | Kurzzeitpflege Grad 4 (1774.00 €)    | 7        | 1774.00 € | -                | Hinzufügen |
| oflegegrad 5 | Kurzzeitpflege Grad 5 (1774.00 €)    | 2        | 1774.00 € | 121              | - 100      |
| Pflegegrad 1 | Pflegeversicherung Grad 1 (0.00 €)   | -        | 0.00€     | -                | Entfernen  |
| Pflegegrad 2 | Pflegeversicherung Grad 2 (770.00 €) | 78       | 770.00 €  |                  | Bearbeiten |
| Pflegegrad 3 | Pflegeversicherung Grad 3 (1262.00   | 2        | 1262.00 € | ~                | bearbeiten |
| oflegegrad 4 | Pflegeversicherung Grad 4 (1775.00   |          | 1775.00 € | ( <del></del> )  | Infos      |
| oflegegrad 5 | Pflegeversicherung Grad 5 (2005.00   | -        | 2005.00 € | -                | Altualla   |
| Pflegegrad 2 | Tagespflege Grad 2 (689.00 €)        | ÷        | 689.00 €  | -                | Aktuelle   |
| Pflegegrad 3 | Tagespflege Grad 3 (1298.00 €)       | =        | 1298.00 € | -                |            |
| Pflegegrad 4 | Tagespflege Grad 4 (1612.00 €)       | 2        | 1612.00 € | 121              |            |
| Pflegegrad 5 | Tagespflege Grad 5 (1995.00 €)       | -        | 1995.00 € | -                | 1          |

Abbildung 2: Reiter "Pflegeversicherung"

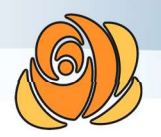

Klicken Sie doppelt auf einen Eintrag in der Liste, für den Sie die Änderung eintragen wollen. Es erscheint die Liste der bisherigen Beträge für diesen Beitragssatz.

| Name                      | Betrag  | Gültig ab ⊽<br>- |  |
|---------------------------|---------|------------------|--|
| Pflegeversicherung Grad 2 | 770.00€ |                  |  |
|                           |         |                  |  |
|                           |         |                  |  |
|                           |         |                  |  |
|                           |         |                  |  |

Abbildung 3: Liste der bisherigen Beträge eines Beitragssatzes

Klicken Sie nun unten auf den Button "Hinzufügen".

Es öffnet sich ein Dialog zur Eingabe eines neuen Betrags mit zugehörigen Gültigkeitsdatum.

| Name:                | Pflegever                 | sicherung Grad                  | 2  |
|----------------------|---------------------------|---------------------------------|----|
| Betrag:              | 805,00                    | €                               |    |
| Gültig ab:           | 01.01.20                  | 25                              | -  |
| Hinweis:<br>Sie eine | Mit diesen<br>Beitragssat | n Dialog erstell<br>tzerhöhung! | en |
|                      |                           |                                 | _  |

Abbildung 4: Eingabe des neuen Betrages zum, 01.01.2025

Hier muss der neue Betrag mit dem Gültigkeitsdatum 01.01.2025 eingetragen werden. Klicken Sie auf Speichern und der Betrag sollte in der vorherigen Liste angezeigt werden.

| Name                      | Betrag   | Gültig ab 🔽 |  |
|---------------------------|----------|-------------|--|
| Pflegeversicherung Grad 2 | 770.00€  | 1.000 (cm)  |  |
| Pflegeversicherung Grad 2 | 805.00 € | 01.01.2025  |  |

Abbildung 5: Aktualisierte Liste der Beträge eines Beitragssatzes

Wiederholen Sie die Schritte mit der Änderung für alle Beitragssätze in allen Pflegegraden. Dabei ist es notwendig, dass die Beträge für die Kurzzeit- und Verhinderungspflege für jeden Pflegegrad einmalig eingegeben werden, obwohl sie in jedem Pflegegrad gleich sind.

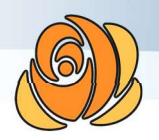

## 3. Tagespflege

Für Einrichtungen der Tagespflege ist es darüber hinaus notwendig Anfang 2025 nach der Durchführung der Abrechnung für Dezember 2024 bei Tagesgästen, die den Entlastungsbetrag abgetreten haben, in den Tagesgaststammdate anzupassen

| 🧶 Tagespflegegast: Emmelie Han                     | sen (090112) - Pfle              | gegrad 3                              |                             |                         |                            |                        | ×                      |
|----------------------------------------------------|----------------------------------|---------------------------------------|-----------------------------|-------------------------|----------------------------|------------------------|------------------------|
| Allgemein Vertragsdater<br>Ärzte Kontakte Jahreska | n Angehörig<br>Hender Priva      | e Betreuungen<br>zahler Kostenträ     | Fristen/Noti<br>äger Kosten | izen Diagno<br>Eingänge | osen Körper<br>Tagespflege | Aufnahme<br>Barbeträge | Sonstiges<br>Dokumente |
| Akt. Pflegeversicheru                              | ng (Änder                        | ungen der Pflege                      | vers. sind nu               | im Jahreski             | alender mögl               | ich.)                  |                        |
| Versicherung:                                      | Kurzzeitpfleg                    | e Grad 3 (1774.0                      | )0 €)                       |                         |                            |                        |                        |
| EAB-Kosten:                                        | EAB-Pflegeka                     | asse (9.70 €)                         |                             |                         |                            |                        |                        |
| Beihilfe/Pflegekasse:                              | Pflegekasse                      | zahlt 100%                            | ~                           |                         |                            |                        |                        |
| Betr.Lst.:                                         | 0.00 €                           | Bemerkung:                            |                             |                         |                            |                        |                        |
| Jahresrestbetrag:                                  | 0.00 €                           | Monatl.max:                           | 0.00 € (0                   | ,00 = keine             | Begrenzung)                | 6                      |                        |
| Private Eingänge                                   |                                  |                                       |                             |                         |                            |                        |                        |
| Titel:                                             | Soll Betrag:                     | Bemerkung:                            |                             |                         |                            |                        |                        |
| AOK                                                | 0.00 €                           | Testbetrag                            |                             |                         |                            |                        |                        |
| Eingang 2                                          | 0.00 €                           |                                       |                             |                         |                            |                        |                        |
| Eingang 3                                          | 0.00 €                           |                                       |                             |                         |                            |                        |                        |
| Eingang 4                                          | 0.00 €                           |                                       |                             |                         |                            |                        |                        |
| Sozialamt-Eingänge                                 | 2                                |                                       |                             |                         |                            |                        |                        |
| Titel:                                             | Soll Betrag:                     | Bemerkung:                            |                             | Typ:                    |                            |                        |                        |
| Invest.Zuschuß                                     | 0.00 €                           | test                                  |                             | Inv.Kosten              | ~                          |                        |                        |
| Sozialhilfe                                        | 0.00 €                           |                                       |                             | Heimkoster              | 1 ×                        |                        |                        |
| Eingang 3                                          | 0.00 €                           |                                       |                             |                         | ~                          |                        |                        |
| Eingang 4                                          | 0.00 €                           |                                       |                             |                         | ~                          |                        |                        |
|                                                    | 0.00 €                           |                                       |                             |                         | ~                          |                        |                        |
| Erste Zeile ist Inves                              | titionskostenz<br>echneter Sozia | uschuss des Sozi<br>alhilfebetrag des | ialamts.<br>Sozialamts.     |                         |                            |                        |                        |
| Festgel. Eigenanteil:                              | 0.00 €                           | monatlich un                          | d/oder:                     | 0.00 € tägl             | lich 🗌 SA-Za               | ahlung                 |                        |
| Maximalbetrag:                                     | 0.00 €                           | monatlich (0.00                       | <mark>= keine</mark> Begr   | enzung)                 |                            |                        |                        |
| 🔀 Löschen 📑 D                                      | rucken°                          | <b>S</b> peichern                     | 👩 Rechnu                    | ngen 🛛 👌                | Barbeträge                 | Pfle                   | gedoku°                |

Abbildung 6: Entlastungsbetrag der Tagesgäste anpassen